# **Interactive Student Edition**

Steps to Access Go Math Resource

### Step 1- Enter information

|              | Welcome to THINK                         |                    |
|--------------|------------------------------------------|--------------------|
| Students, Te | eachers, and Administrators              |                    |
| Country:     | United States                            | ///                |
| State:       | CALIFORNIA                               | Enter username and |
| District:    | Etiwanda School District, Etiwanda 91739 | account            |
| School:      | East Heritage Elem School, Fontana 92336 | ✓                  |
|              | Remember my school                       |                    |
| User Name:   |                                          |                    |
| Password:    |                                          |                    |
|              | Log In                                   | Help Logging In    |

### Step 2- My Library

## My Library The OWER ( 17:16 My Scores Test 1

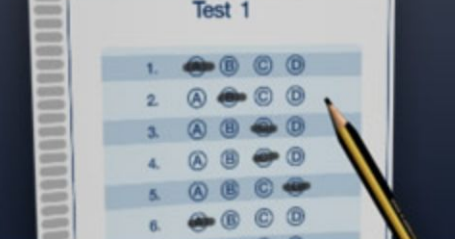

#### Things to Do

Access all assignments, their due dates, and status

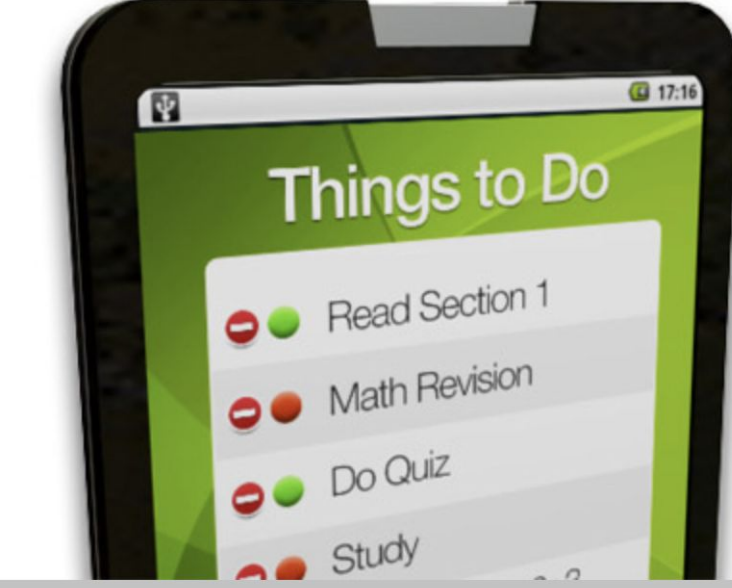

8

### Step 3- Scroll Down & Locate Resource

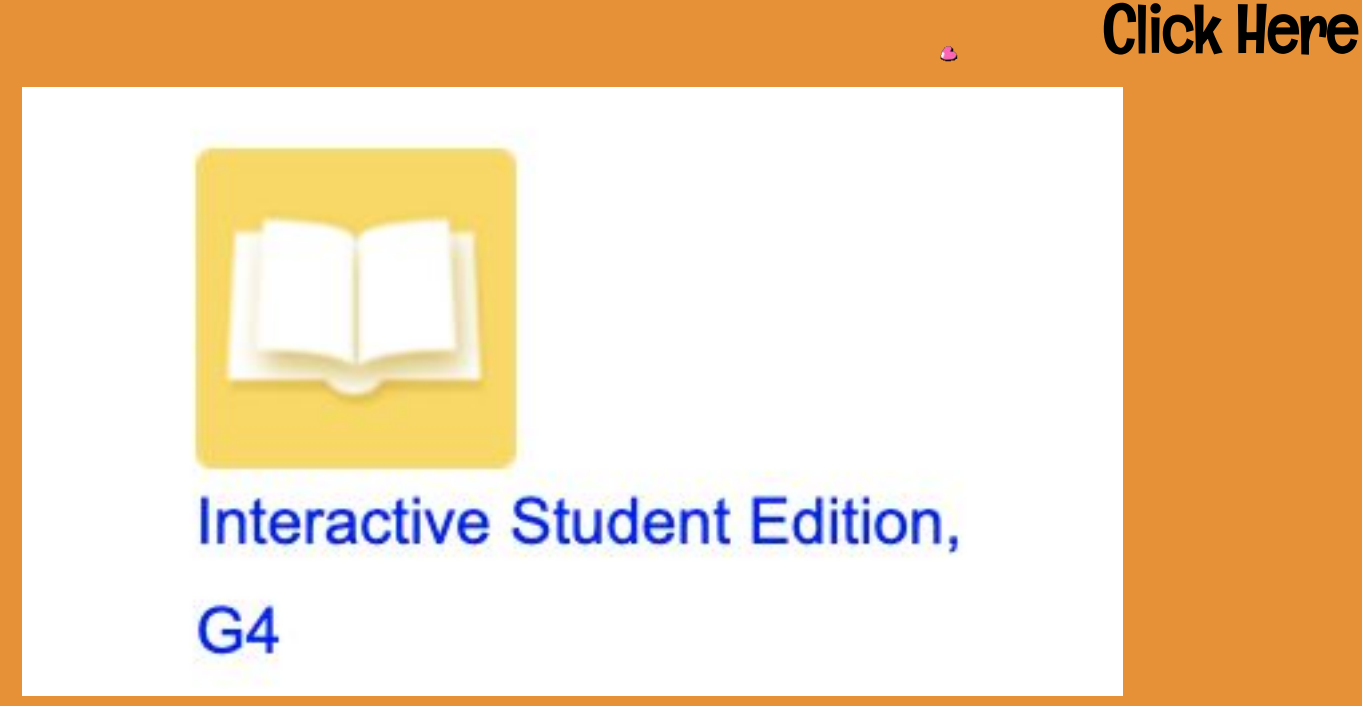

### Step 5- Click the Chapter, Then Click the Lesson

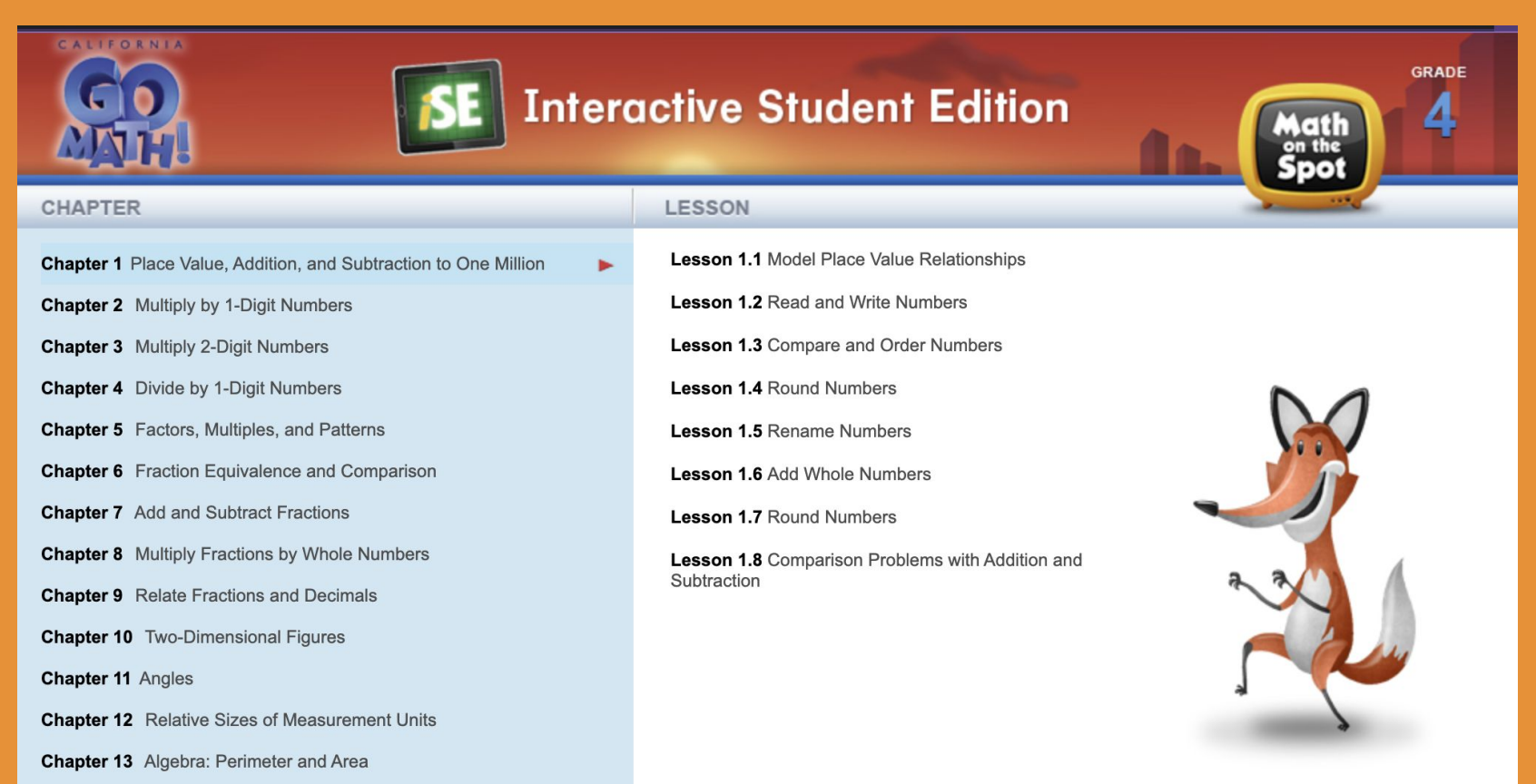

### **Step 6- Interactive Student Edition**

Lesson I.I Model Place Value Relationships

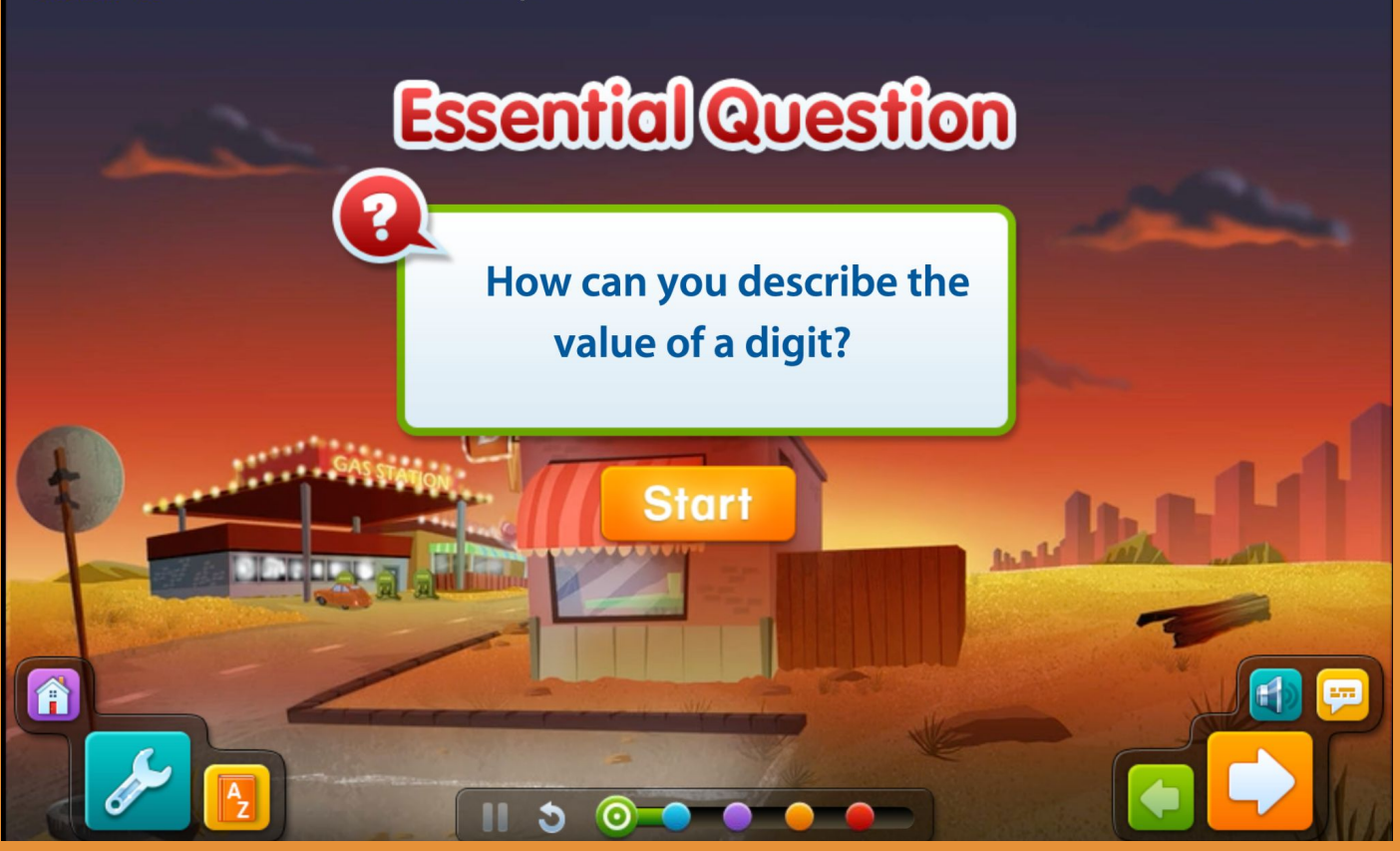